## **Accessing Zoom Meetings**

1. To access a Zoom meeting, navigate to the Zoom tab located within your course page.

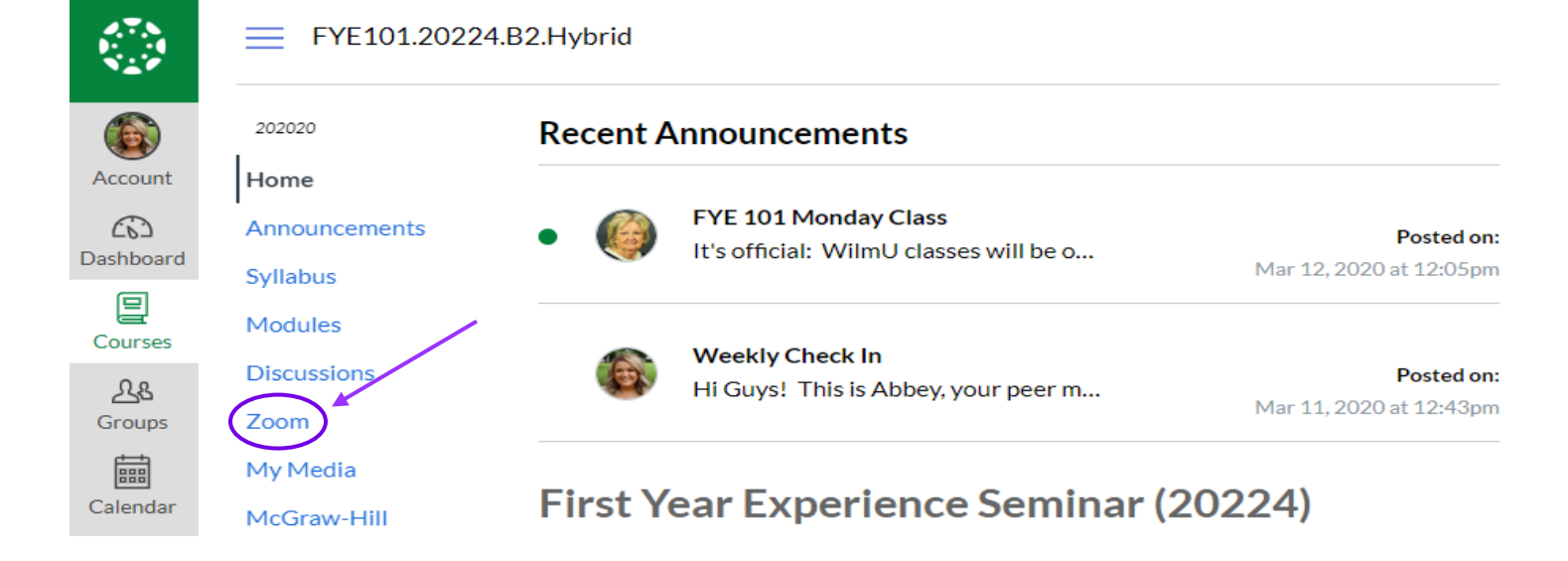

2. Once in Zoom, you will be shown any meetings that have been scheduled for your course. From here you will have the option to view the invitation or join the meeting directly from your device. *Please take note of the Meeting ID, this will be how you enter a Zoom meeting* 

# zoom

Your current Time Zone is (GMT-04:00) Eastern Time (US and Canada). 🖉

| Upcoming Meetings      | Previous Meetings Cloud F | Recordings Ge    | et Training 🖪 |
|------------------------|---------------------------|------------------|---------------|
| Start Time             | Торіс                     | Meeting ID       |               |
| Mon, Mar 16<br>3:00 PM | FYE 101 Class Meeting     | 941-401-116 Join | Invitation    |
|                        |                           | <                |               |

**2A**. If you select "Invitaiton" you will be shown the different accesses to the Zoom meeting. This includes phone numbers to access the zoom meeting via phone call as

well as the website link to the meeting. The phone call marked New York is the East Coast access phone number, while the phone number marked San Jose is the West Coast access phone number.

Meeting Invitation One tap mobile +19294362866,,941401116# US (New York) +16699006833,,941401116# US (San Jose) Dial by your location +1 929 436 2866 US (New York) +1 669 900 6833 US (San Jose) Meeting ID: 941 401 116 Find your local number: https://wilmu.zoom.us/u/a5VO8iSHR

**2B.** If you select "Join" the device that you are using will be prompted into the Zoom Meeting. Once in, hit "Open Zoom Meetings"

| 1.888.799.9666                                                                             | SALES | Open Zoom Meetings?                                                               | JOIN A MEETING |  |  |  |  |  |  |
|--------------------------------------------------------------------------------------------|-------|-----------------------------------------------------------------------------------|----------------|--|--|--|--|--|--|
|                                                                                            |       | https://wilmu.zoom.us wants to open this application.   Open Zoom Meetings Cancel |                |  |  |  |  |  |  |
| Launching                                                                                  |       |                                                                                   |                |  |  |  |  |  |  |
| Please click <b>Open Zoom Meetings</b> if you see the system dialog.                       |       |                                                                                   |                |  |  |  |  |  |  |
| If nothing prompts from browser, click here to launch the meeting, or download & run Zoom. |       |                                                                                   |                |  |  |  |  |  |  |
|                                                                                            |       | If you cannot download or run the application, join from your browser.            |                |  |  |  |  |  |  |

### Joining a Zoom Meeting through Zoom.com

1. If you are trying to access a zoom meeting through the internet, please navigate to Zoom.com. Once on the website, click "Join a Meeting"

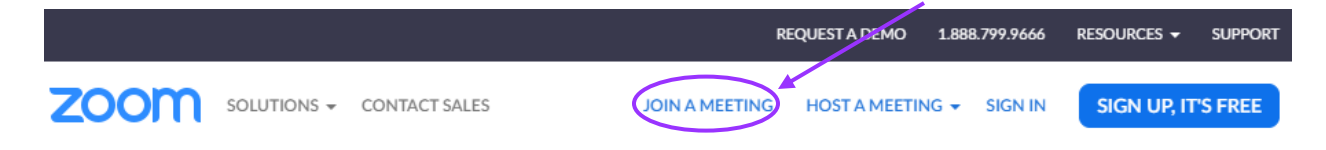

2. From here, Zoom will prompt you to enter the Meeting ID number. For this example, we are using the meeting ID found in Accessing Zoom Meetings Instruction 2. Your Zoom meeting will not have the same ID number as the one listed below.

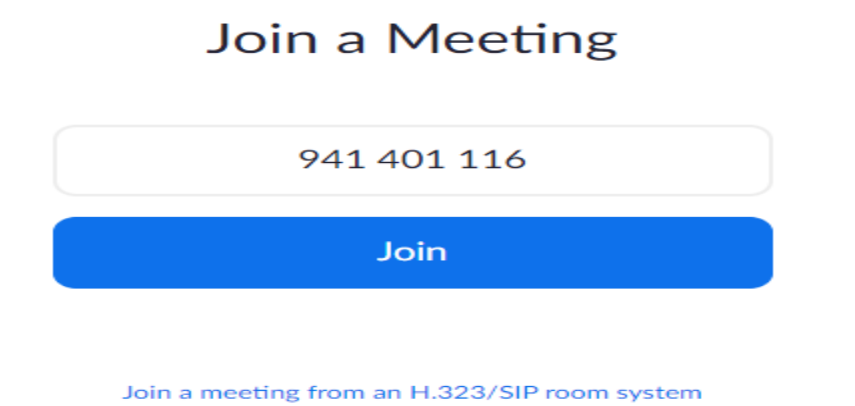

3. Click join, and you will be prompted into the Zoom meeting.

#### Joining a Zoom Meeting by Smartphone (IOS/ANDROID)

- 1. Download the Zoom app from the app store.
- 2. Once in the app, select "Join a Meeting"

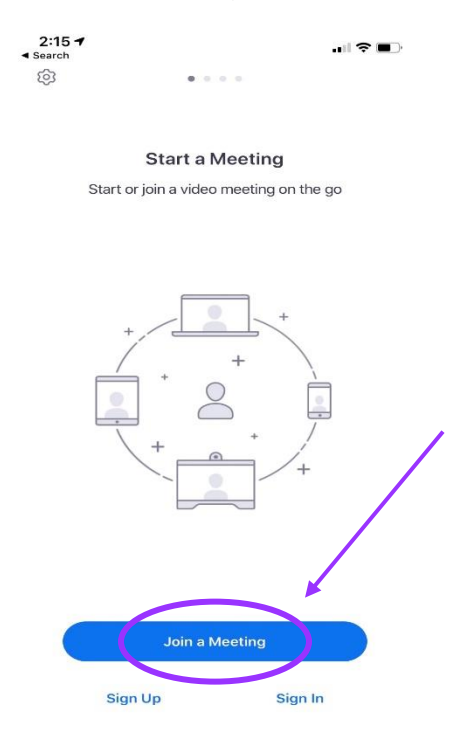

3. Once in Join Meeting, enter your meeting ID number into the top box and select "Join." This will launch you into the meeting

| 2:15<br>Search                 |                             | ·⊪≎∎⊃                    | 2:16<br>≺ Search |                           | † 🗊                |
|--------------------------------|-----------------------------|--------------------------|------------------|---------------------------|--------------------|
| Cancel                         | Join a Meeting              |                          |                  | 941-401-116 🖞             |                    |
|                                | 941 401 116                 | • •                      |                  |                           |                    |
| J                              | loin with a personal link n | ame                      |                  |                           |                    |
|                                | Abbey's iPhone              | 1                        |                  |                           |                    |
|                                | Join                        |                          |                  |                           |                    |
| If you received at the meeting | nuvitation link, tap on the | unk again to join        |                  |                           |                    |
| JOIN OPTIONS                   |                             |                          |                  |                           |                    |
| Don't Connec                   | t To Audio                  | $\bigcirc$               |                  |                           |                    |
| Turn Off My Video              |                             | $\bigcirc$               |                  |                           |                    |
|                                |                             |                          |                  |                           |                    |
|                                |                             |                          |                  |                           |                    |
| 1                              | 2<br>АВС                    | 3<br>Def                 |                  |                           |                    |
| 4<br>6H1                       | 5<br>JKL                    | 6<br><sup>MN0</sup>      |                  |                           |                    |
| 7<br>PQRS                      | 8<br>TUV                    | 9<br>wxyz                |                  |                           |                    |
|                                | 0                           | $\langle \times \rangle$ |                  | Host is not               | in the meeting yet |
|                                |                             |                          | Join Audio       | Start Video Share Content | Participants More  |
|                                |                             | -                        |                  |                           | -                  |

## **Active Zoom Meeting Actions**

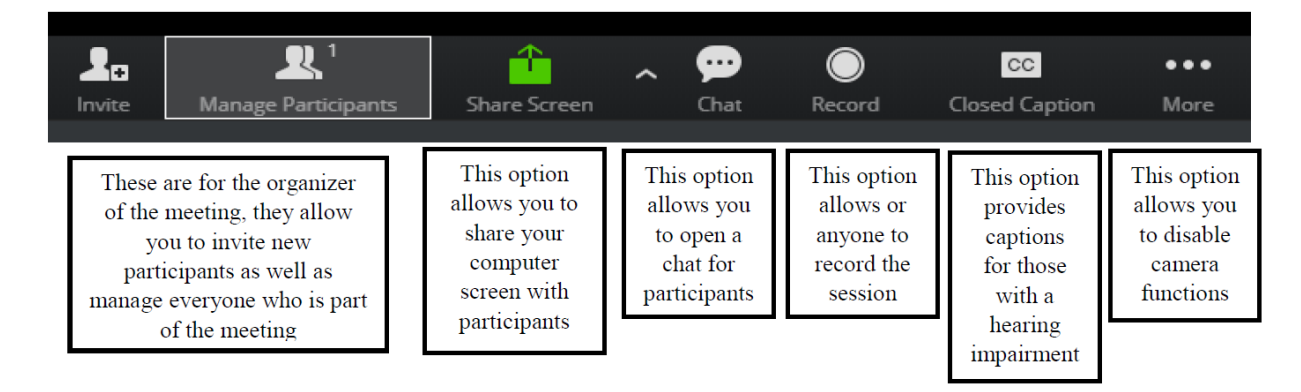